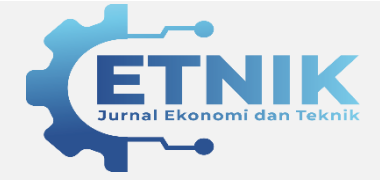

**ETNIK : Jurnal Ekonomi – Teknik** 

ISSN: 2808-6694 (Online);2808-7291 (Print) Jurnal Homepage https://etnik.rifainstitute.com

# Sistem Penunjang Keputusan Untuk Rekomendasi Pemilihan Jurusan di SMK Yasbam Menggunakan Metode Simple Additive Weighting

Muhamad Sopian<sup>1</sup>, Novita Br. Ginting<sup>2</sup>, Fety Fatimah<sup>3</sup>

Universitas Ibnu Khaldun Bogor

ABSTRACT

#### Informasi Artikel

| Histori Artik | el:           |
|---------------|---------------|
| Submit        | 10 April 2022 |
| Accepted      | 15 April 2022 |
| Published     | 20 April 2022 |

#### Email Author:

<u>Phiant.alystykal@gmail.com</u> <u>Ovitawahab@uika-bogor.ac.id</u> <u>Fety.fatimah@uika-bogor.ac.id</u>

grades The processing and determining process of recommendations for SMK majors is still generally done manually, while the results of the decisions must be announced on the same day. The selection of majors at Yasbam Vocational School is currently through an academic test that is seen from the criteria for the average value of report cards, TKJ theory tests, OTKP theory tests, TBSM theory tests, and specialization questionnaires. *Therefore, a decision support system (SPK) is needed that can help* to solve the problem of selecting majors according to the abilities of prospective students. This majors selection system uses the simple additive weighting (SAW) method for better decision making. The research objectives of the decision support system for the selection of majors at SMK Yasbam are to obtain the results of the analysis using the SAW method, to obtain the results of the design information system to support the decision support for the selection of majors at SMK Yasbam and to obtain a decision support information system to recommend the selection of majors. The method used in this research is Research and Development. The results show that this system is divided by users, namely Admin and Students. In the implementation of the Admin interface system, there are eight menus, namely Login, dashboard, criteria data, criteria weights, alternative data, alternative values, selection results, recommendation results, majors and users. While in the student design there is an interface design, namely Login, dashboard, recommendation results. The design of this interface is based on the design on context diagrams, data flow diagrams and entity relationship diagrams that have been created by applying them to the form. Based on the test results, it was concluded that students had received a major recommendation from the decision support system for selecting majors at SMK Yasbam using the SAW (Simple Additive Weighting) method.

*Keyword*– Decision Support System, Recommendation for Selection of Majors, Simple Additive Weighting

## ABSTRAK

Proses pengolahan nilai dan penentuan rekomendasi jurusan SMK rata-rata masih dilakukan dengan cara pengolahan manual, sedangkan hasil keputusan harus diumumkan pada hari itu juga. Pemilihan jurusan di SMK Yasbam saat ini melalui tes akademik yang dilihat dari kriteria nilai rata -rata rapot, tes teori TKJ, tes teori OTKP, tes teori TBSM, dan angket peminatan. Oleh karena itu, diperlukan sistem pendukung keputusan (SPK) yang dapat membantu untuk menyelesaikan permasalah pemilihan jurusan sesuai dengan kemampuan calon siswa. Sistem pemilihan jurusan ini menggunakan metode simple additive weighting (SAW) sebagai pengambilan keputusan lebih baik. Tujuan penelitian dari sistem pendukung keputusan rekomendasi pemilihan jurusan di SMK Yasbam adalah memperoleh hasil analisa dengan metode SAW, memperoleh hasil rancangan sistem informasi pendukung keputusan rekomendasi pemilihan jurusan di SMK Yasbam dan keputusan memperoleh sistem informasi pendukung rekomendasikan pemilihan jurusan. Metode yang digunakan dalam penelitian ini adalah Research and Development, Hasil penelitian menunjukan sistem ini dibagi berdasarkan pengguna yaitu Admin dan Siswa. Di dalam implementasi sistem antar muka Admin terdapat delapan menu yaitu Login, dashboard, data kriteria, bobot kriteria, data alternatif, nilai alternatif, hasil seleksi, hasil rekomendasi, jurusan dan pengguna. Sedangkan di dalam desain siswa terdapat desain antarmuka yaitu Login, dashboard, hasil rekomendasi. Rancangan desain antarmuka ini dibuat berdasarkan desain pada context diagram, data flow diagram dan entity relationship diagram yang telah dibuat dengan menerapkannya ke dalam form. Berdasarkan hasil pengujian, disimpulkan bahwa siswa telah mendapatkan rekomendasi jurusan dari sistem pendukung keputusan rekomendasi pemilihan jurusan di SMK Yasbam menggunakan metode SAW (Simple Additive Weighting).

**Kata Kunci** – Sistem Penunjang Keputusan, Rekomendasi Pemilihan Jurusan, Simple Additive Weighting

#### PENDAHULUAN

Penjurusan di Sekolah Menengah Kejuruan dilakukan pada awal masuk sekolah, salah satu cara untuk pemilihan jurusan secara tepat pada sekolah menengah atas, baik di SMA maupun di SMK, pemilihan jurusan dilakukan secara rutin setiap tahun, namun lembaga pendidikan ini melaksanakan pemilihan tersebut di waktu yang berbeda (Permana, 2015).

Di Sekolah Menengah Kejuruan Yasbam memiliki 3 jurusan yaitu Teknik dan Komputer Jaringan (TKJ), Otomatisasi dan Tata Kelola Perkantoran (OTKP), serta Teknik dan Bisnis Sepeda Motor (TBSM). Proses penjurusan di SMK Yasbam dilakukan pada saat siswa mendaftar ke sekolah kemudian dilakukan tes akademik yang bertujuan untuk merekomendasikan jurusan kepada siswa, sehingga siswa memilih jurusan sesuai hasil tes akademik, melalui hal ini diharapkan setiap siswa mampu mengikuti pembelajaran sesuai dengan potensi masing – masing.

Pembimbing membutuhkan waktu lama untuk proses pengolahan nilai dan memberikan rekomendasi jurusan, karena dalam proses pengolahan nilai masih dilakukan dengan cara menghitung manual, sedangkan hasil keputusan harus diumumkan pada hari itu juga. Pemilihan jurusan di SMK Yasbam saat ini melalui tes akademik yang di lihat dari keteria nilai rata -rata rapot, tes teori TKJ, tes teori OTKP, tes teori TBSM, dan angket peminatan.

Oleh karena itu, diperlukan sistem pendukung keputusan (SPK) yang dapat membantu untuk menyelesaikan permasalah pemilihan jurusan sesuai dengan kemampuan calon siswa. Sistem pemilihan jurusan ini mengunakan metode simple additive weighting (SAW) sebagai pengambilan keputusan lebih baik.

## METODE

Waktu dilakukannya penelitian ini dimulai bulan November 2019 sampai dengan bulan Januari 2020. Penelitian ini dilakukan di Sekolah Menengah Kejuruan Yasbam. Jenis metode yang digunakan oleh peneliti yaitu R&D (Research and Develovepment) adalah metode penelitian yang digunakan untuk menghasilkan produk tertentu, dan menguji keefektifan produk tersebut (Haryati, 2012). Pengembangan di bidang teknologi system komputer dapat diartikan sebagai langkah dalam proses pengembangan berdasarkan temuan penelitian sebelumnya kemudian dikembangkan menjadi sesuatu yang dapat mengatasi permasalahan yang ada (Guritno & Rahardja, 2011). Sistem kerja metode pengembangan yang akan dilakukan menggunakan langkah-langkah yang terdapat pada metode pengembangan yaitu 4 langkah diantaranya; mengenal potensi masalah, pengumpulan data, desain, Coding, Uji coba pemakaian, Dalam pelaksanaan terutama pada pengembangan menggunakan sistem water fall sedangkan pada tahap uji coba menggunakan landasan teori algoritma SAW(Wahyuning, 2015). Berikut Flowchart metode waterfall (Jurnal, 2018):

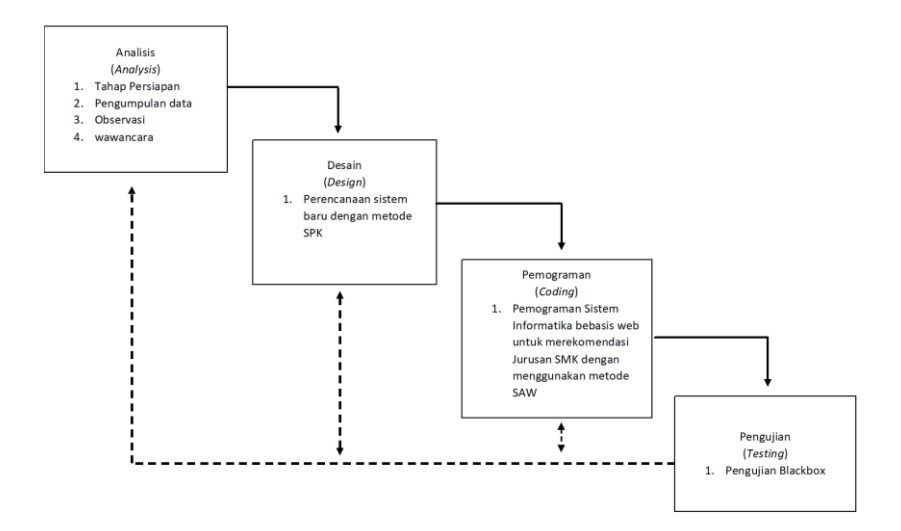

Gambar 1. Flow Chart Metode Waterfall

## HASIL DAN PEMBAHASAN

- 1. Perancangan Sistem Penunjang Keputusan Rekomendasi Jurusan dengan Metode Simple Additive Weighting
  - A. (Diagram Konteks)

Diagram konteks merupakan diagram yang terdiri dari suatu proses dan menggambarkan ruang lingkup suatu sistem penunjang keputusan rekomendasi pemilihan jurusan yang dibangun, menggambarkan proses bisnis terhadap suatu sistem yang akan dibuat (Supratman, 2021). Seperti gambar berikut.

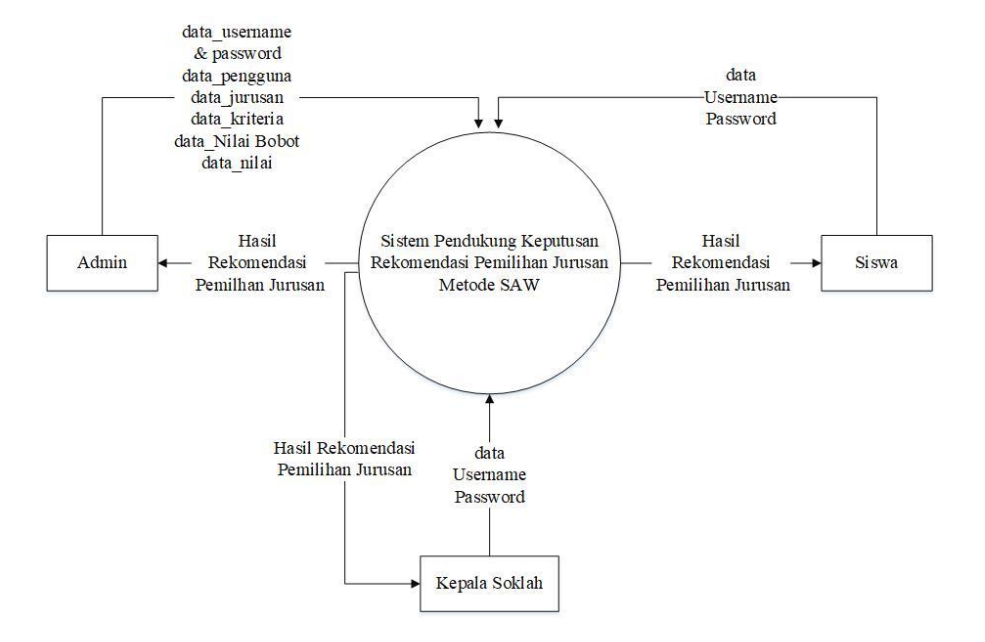

Gambar 2 Diagram konteks sistem rekomendasi pemilihan jurusan

# B. *Data Flow Diagram* (DFD) Sistem penunjang keputusan rekomendasi pemilihan jurusan

Data flow diagram merupakan penjabaran lebih rinci terhadap diagram konteks sistem penunjang keputusan rekomendasi jurusan. DFD dijabarkan dalam beberapa level sesuai dengan kebutuhan (Wang et al., 2019).

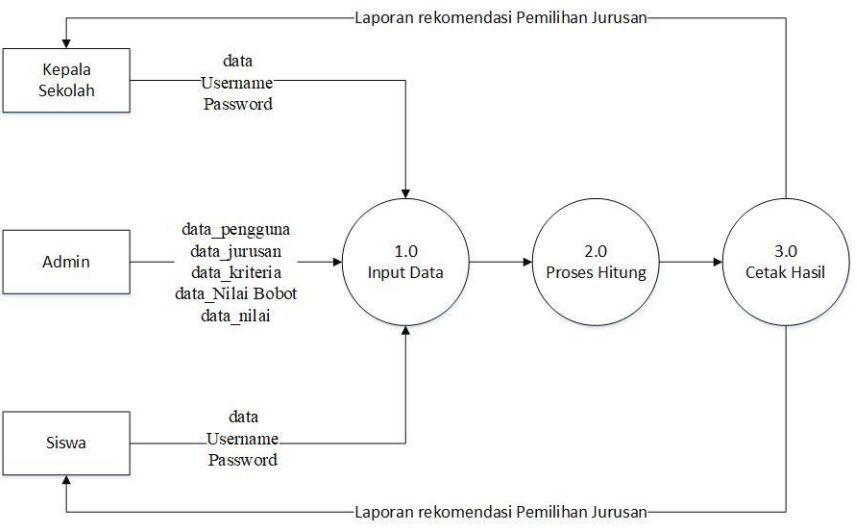

Gambar 3. DFD level 0 pada SPK rekomendasi pemilihan jurusan

DFD level 1 mengambarkan aliran data yang lebih kompleks pada setiap prosesnya yang kemudian terbentuklah data store dan aliran data. DFD level

1 mengambarkan sistem secara sebagian atau seluruhnya secara mendetail.

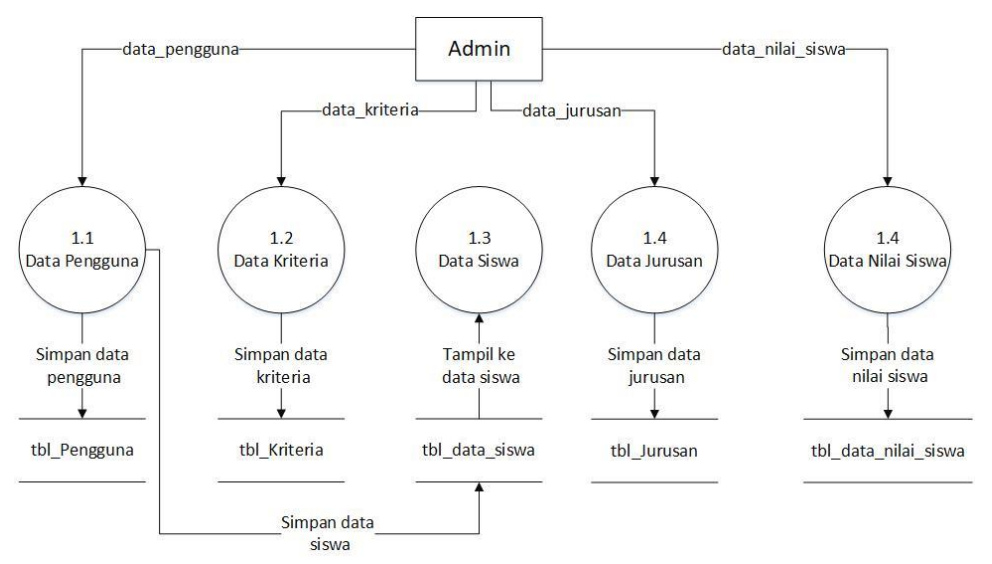

Gambar 4. DFD level 1 proses 1 melakukan input

Sub Proses DFD level 1 pada proses perhitungan terdapat 3 Proses yaitu hitung nilai normalisasi, hitung nilai terbobot dan hitung nilai akhir, ditunjukkan pada Gambar 5.

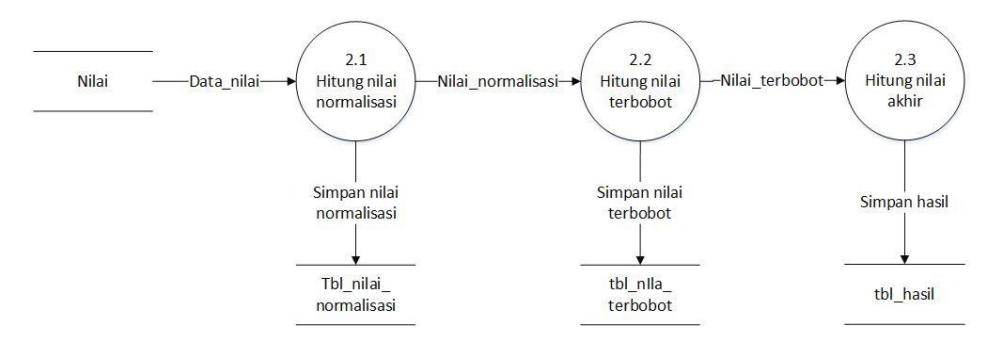

Gambar 5 DFD level 1 proses 2 proses perhitungan

Sub Proses DFD level 1 pada proses cetak nilai hasil rekomendasi jurusan terdapat 2 proses yaitu cetak laporan nilai dan cetak hasil rekomendasi jurusan, cetak hasil laporan nilai hanya bisa di lihat oleh kepala sekolah sedangkan cetak hasil rekomendasi di lihat bisa oleh kepala sekolah dan melihat data kriteria ditunjukkan pada Gambar 6.

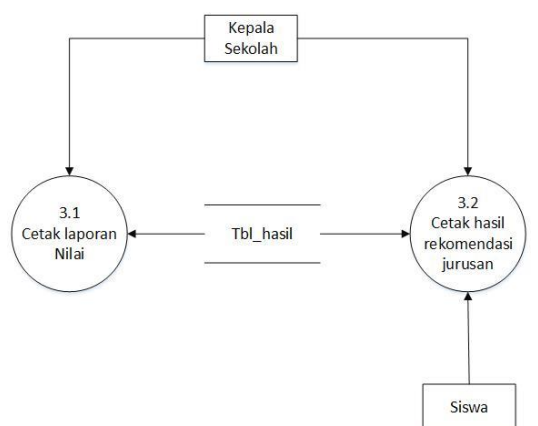

Sistem Penunjang Keputusan Untuk Rekomendasi Pemilihan Jurusan di SMK Yasbam Menggunakan Metode Simple Additive Weighting

Sub Gambar 6 DFD level 1 proses 3 melakukan cetak <sub>1</sub>i input kriteria yaitu melakukan input nilai bobot kriteria yang dapat dilakukan oleh satu entity yaitu Admin ditunjukkan pada Gambar 7

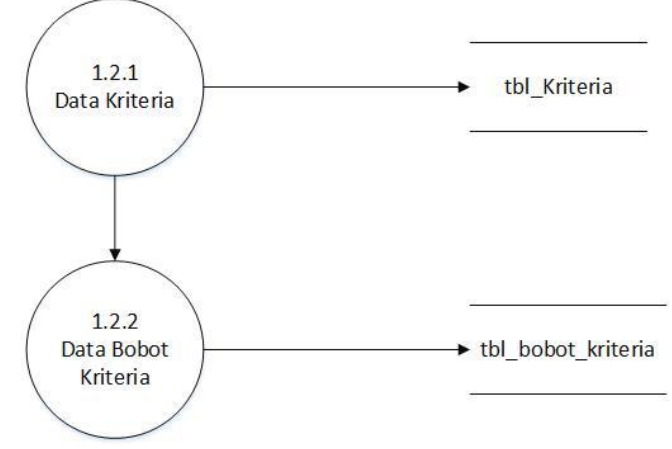

Gambar 7. DFD level 2 proses 1 melakukan input

# C. Rancangan Database

Perancangan *database* dalam membangun sistem ini menggunakan ERD (*Entity Relationship Diagram*). Hasil relasi antar table ditampilkan pada gambar 8.

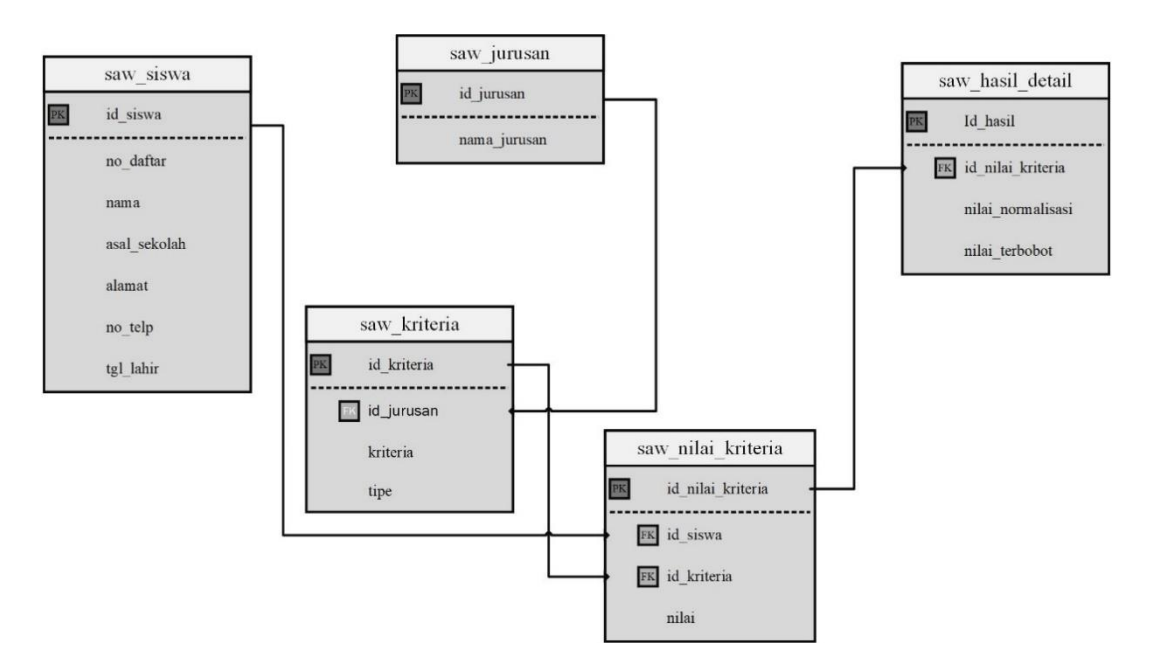

Gambar 8. Relasi Tabel

Dari gambar 8 adapun untuk struktur tabel adalah sebagai berikut.

1. Tabel saw\_siswa

Tabel saw\_siswa ini berisi data data siswa , ditunjukkan pada tabel 1.

| Primary key  | : id_siswa |            |  |  |
|--------------|------------|------------|--|--|
| Foreign key  | : -        |            |  |  |
| Nama Field   | Type Data  | Field Size |  |  |
| id_siswa     | Int        | 11         |  |  |
| no_daftar    | Varchar    | 10         |  |  |
| nama         | Varchar    | 50         |  |  |
| asal_sekolah | Varchar    | 50         |  |  |
| alamat       | Varchar    | 100        |  |  |
| no_telp      | Varchar    | 15         |  |  |
| tgl_lahir    | date       |            |  |  |

Tabel 1. Tabel saw\_siswa

# 2. Tabel saw\_jurusan

Tabel saw\_jurusan ini berisi data jurusan, Ditunjukkan pada tabel 2.

| Tabel       | 2. Tabel saw_jul usali |            |
|-------------|------------------------|------------|
| Primary key | : id_jurusan           |            |
| Foreign key | : -                    |            |
| Nama Field  | Type Data              | Field Size |
| id_jurusan  | Int                    | 11         |
| nama_jrusan | Varchar                | 30         |

Tabel 2. Tabel saw\_jurusan

# 3. Tabel saw\_kriteria

Tabel saw\_kriteria ini berisi data kriteria, Ditunjukkan pada tabel 3.

| Tabel 5. Tabel saw Kriteria |
|-----------------------------|
|-----------------------------|

| Primary key | : id_kriteria |            |  |  |  |
|-------------|---------------|------------|--|--|--|
| Foreign key | : id_jurusan  |            |  |  |  |
| Nama Field  | Type Data     | Field Size |  |  |  |
| id_kriteria | Int           | 11         |  |  |  |
| id_jurusan  | Int           | 11         |  |  |  |
| kriteria    | Varchar       | 30         |  |  |  |

# 4. Tabel saw\_nilai\_kriteria

Tabel saw\_nilai\_kriteria ini berisi data siswa, data kriteria dan nilai dari setiap siswa, ditunjukkan pada tabel 4.

| Primary key       | : id_nilai_kriteria     |            |
|-------------------|-------------------------|------------|
| Foreign key       | : id_siswa, id_kriteria |            |
| Nama Field        | Type Data               | Field Size |
| id_nilai_kriteria | Bigint                  | 20         |
| id_siswa          | Int                     | 11         |
| id_ kriteria      | Int                     | 11         |
| nilai             | Double                  |            |

| Tabel 4 Tabel saw nilai kriteria | Tabel 4 | Tabel | saw | nilai | kriteria |
|----------------------------------|---------|-------|-----|-------|----------|
|----------------------------------|---------|-------|-----|-------|----------|

# 5. Table saw\_hasil\_detail

Tabel saw\_hasil ini berisi hasil alternatif dengan setiap jurusan, ditunjukkan pada tabel 5.

| 140               | er 5. Tuber buw_nush |            |  |
|-------------------|----------------------|------------|--|
| Primary key       | : id_hasil_saw       |            |  |
| Foreign key       | : id_nilai_kriteria  |            |  |
| Nama Field        | Type Data            | Field Size |  |
| id_hasil_saw      | Int                  | 11         |  |
| Id_nilai_kriteria | Int                  | 11         |  |
| nilai_normalisasi | Bigint               | 20         |  |
| nilai_terbobot    | Bigint               | 20         |  |

# Tabel 5. Tabel saw\_hasil

## D. Implementasi Sistem

Implementasi sistem ini dibagi bedasarkan pengguna yaitu Admin dan Siswa. Di dalam implementasi sistem antar muka Admin terdapat delapan menu yaitu Login, dashbord, data kriteria, bobot kriteria, data alternatif, nilai alternatif, hasil seleksi, hasil rekomendasi, jurusan dan Pengguna. Sedangkan di dalam desain siswa terdapat desain antarmuka yaitu Login, dashbord, hasil rekomendasi. Rancangan desain antarmuka ini dibuat bedasarkan desain pada context diagram, data flow diagram dan entity relationship diagram yang telah dibuat dengan menerapkannya ke dalam form.

1. Tampilan Halaman login

Tampilan awal ketika memasuki sistem informasi pemilihan rekomendasi jurusan ini ialah halaman login harus memasukan Username dan password untuk masuk ke halaman Admin atau Siswa. Tampilan antar muka halaman login disajikan pada Gambar 9.

|          | LOGIN |                  |
|----------|-------|------------------|
| Username |       | £                |
| Password |       | -                |
|          |       | <b>→</b> ) Masuk |

**Gambar 9 Tampilan Login** 

## Tampilan Halaman Dashbord

Tampilan awal setelah login adalah halaman dashbord, pada halaman dashbord Admin terdapat data kriteria, bobot kriteria, data alternatif, nilai alternatif, hasil seleksi, hasil rekomendasi, jurusan dan pengguna. Tampilan antar muka halaman dashbord Admin disajikan pada Gambar 10.

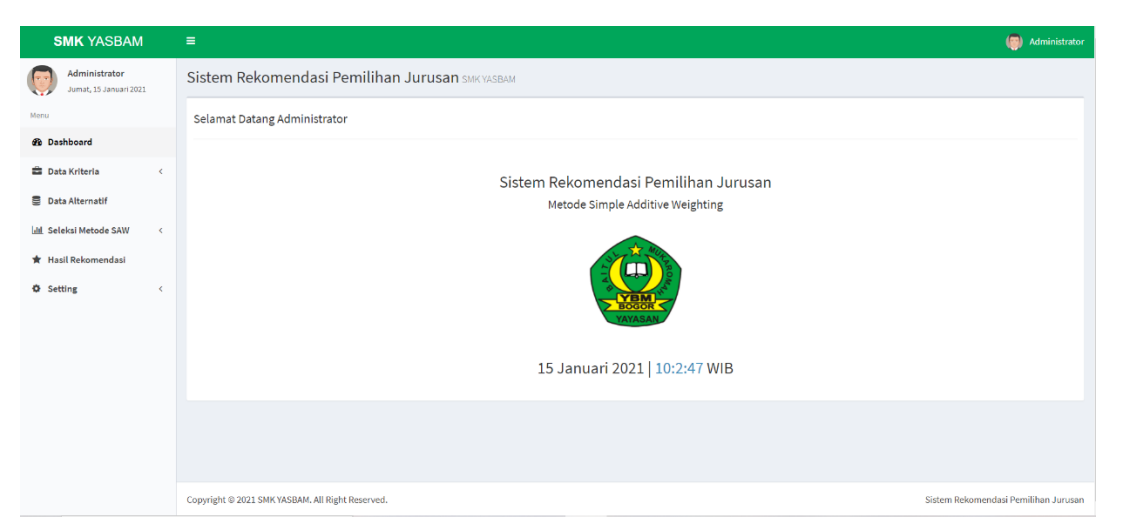

Gambar 10. Tampilan Dashbord

2. Tampilan Halaman Kriteria

Pada menu kriteria, terdapat tabel yang berisikan tentang nama kriteria dan tipe kriteria,. Disini Admin dapat menambah, merubah atau

menghapus nama kriteria dan tipe kriteria . Tampilan antar muka halaman kriteria disajikan pada Gambar 11 dan 12.

| SMK YASBAM                               | = | :                        |                                  |                  |            |           |              | Administrator |
|------------------------------------------|---|--------------------------|----------------------------------|------------------|------------|-----------|--------------|---------------|
| Administrator<br>Kennis, 14 Januari 2021 | S | istem Rekomend           | asi Pemilihan Jurusan smk yasbam |                  |            |           |              |               |
| Menu                                     |   | Data Kriteria            |                                  |                  |            |           |              |               |
| 2 Dashboard                              |   | 🖋 Tambah Data            |                                  |                  |            |           |              |               |
| 🖨 Data Kriteria 🗸 🗸                      |   |                          |                                  |                  |            |           |              |               |
| O Data Kriteria                          |   | Tampil 10 🗸 Data         |                                  |                  |            |           | Pencariano   |               |
| <ul> <li>Bobot Kriteria</li> </ul>       |   | No Il                    | Kriteria                         | Tipe Kriteria    | Keterangan | J† Aksl   |              | 1t            |
| 🛢 Data Alternatif                        |   | 1                        | Nilai Rata -Rata Raport          | (Max) Keuntungan |            | 🕼 tibuh 👔 | fagus        |               |
| MI Seleksi Metode SAW                    |   | 2                        | Tes Teori TKJ                    | (Max) Keuntungan |            | 🕼 Ubeh 🚺  | Papus        |               |
| 🛊 Hasil Rekomendasi                      |   | 3                        | Tes Teori OTKP                   | (Max) Keuntungan |            | 🖾 Ubeh 💼  | 18pus        |               |
| O Setting <                              |   | 4                        | Tes Teori TBSM                   | (Max) Keuntungan |            | 🕑 Ubeh 📋  | fapus -      |               |
|                                          |   | 5                        | Angket Peminatan                 | (Max) Keuntungan |            | 🕑 Ubsh 🚺  | Тария        |               |
|                                          |   | Menampilkan 1 sampai 5 e | lari 5 data                      |                  |            |           | Sebelumnya 1 | SelanJutnya   |
|                                          |   |                          |                                  |                  |            |           |              |               |

Gambar 11. Tampilan Data Kriteria

| Tambah Data Kriteria |                                                        |   |
|----------------------|--------------------------------------------------------|---|
| Kriteria *           |                                                        |   |
| Tipe Kriteria *      | Keuntungan (Apabila nilai semakin tinggi semakin baik) | ~ |
| Keterangan *         |                                                        |   |
|                      | ⊘ Simpan ← Kembali                                     |   |

Gambar 12. Tampilan Tambah Kriteria

3. Tampilan Halaman Jurusan

Pada menu Jurusan, terdapat tabel yang berisikan tentang nama jurusan dan singkatan nama jurusan. Disini Admin dapat menambah, merubah atau menghapus nama jurusan dan singkatan jurusan .

Tampilan antar muka halaman jurusan disajikan pada Gambar 13 dan 14.

| SMK YASBAM                              | =            |                          |                                 |    |                                     |  |                | ۹                       | Administrator  |
|-----------------------------------------|--------------|--------------------------|---------------------------------|----|-------------------------------------|--|----------------|-------------------------|----------------|
| Administrator<br>Kamis, 14 Januari 2021 | Sister       | m Rekomenda              | si Pemilihan Jurusan smk yasban |    |                                     |  |                |                         |                |
| Retu                                    | Data .       | Jurusan                  |                                 |    |                                     |  |                |                         |                |
| B Dashboard                             | ✓Tembah Data |                          |                                 |    |                                     |  |                |                         |                |
| 🛱 Data Kriteria 🤇                       |              |                          |                                 |    |                                     |  |                |                         |                |
| Data Alternatif                         | Tam          | ipil 10 🤝 Data           |                                 |    |                                     |  |                | Fencarianc              |                |
| 141 Seleksi Metode SAW                  | No           | ) II                     | Singkatan                       | 11 | Nama Jurusan                        |  | Aksi           |                         |                |
| 🖈 Hasil Rekomendasi                     | 1            |                          | TKJ                             |    | Teknik Komputer Jaringan            |  | 🕼 Ubeh 📲 Hapus |                         |                |
| O Setting (                             | 2            |                          | OTKIP                           |    | Otomatisasi Tata Kelola Perkantoran |  | 🖉 Ubah 🔋 Mapus |                         |                |
| ÷                                       | 3            |                          | TBSM                            |    | Teknik dan Bisnis Sepeda Motor      |  | 🛙 Ubeh 💼 Hapus |                         |                |
|                                         | Men          | rəmpilkən 1 səmpəi 0 dər | i 3 data                        |    |                                     |  |                | Sebelumnya 1 Sel        | anjutnya       |
|                                         |              |                          |                                 |    |                                     |  |                |                         |                |
|                                         |              |                          |                                 |    |                                     |  |                |                         |                |
|                                         |              |                          |                                 |    |                                     |  |                |                         |                |
|                                         |              |                          |                                 |    |                                     |  |                |                         |                |
|                                         |              |                          |                                 |    |                                     |  |                |                         |                |
|                                         |              |                          |                                 |    |                                     |  |                |                         |                |
|                                         |              |                          |                                 |    |                                     |  |                |                         |                |
|                                         |              |                          |                                 |    |                                     |  |                |                         |                |
|                                         | Constant     |                          | E Field Descend                 |    |                                     |  |                | Cidem Deleveranderi Der |                |
|                                         | copyrigh     | IC © 2021 SMK YASBAM, A  | a loght Neserved.               |    |                                     |  |                | Sistem Nekomendasi Per  | riunan Jurusan |

Gambar 13. Tampilan Data Jurusan

| Singkatan Jurusan * |                   |  |
|---------------------|-------------------|--|
| Nama Jurusan *      |                   |  |
|                     | ⊘Simpan ← Kembali |  |

Gambar 14. Tampilan Tambah Jurusan

4. Tampilan Halaman Alternatif

Pada menu alternatif, terdapat tabel yang berisikan tentang semua data alternatif. Disini Admin dapat merubah, menghapus alternatif tersebut. Tampilan antar muka halaman alternatif disajikan pada Gambar 15.

| SMK YASBAM                              |   | =                      |                            |                |      |                    |               |              |    |                 | Administrat         |
|-----------------------------------------|---|------------------------|----------------------------|----------------|------|--------------------|---------------|--------------|----|-----------------|---------------------|
| Administrator<br>Kents, 14 Januari 2021 |   | Sistem Rekom           | nendasi Pemilihan Jurus    | an SMK YASBAM  |      |                    |               |              |    |                 |                     |
| 5754                                    |   | Data Alternatif        |                            |                |      |                    |               |              |    |                 |                     |
| b Dashboard                             |   | Tampil 10 🗸            | Data                       |                |      |                    |               |              |    | Pencarian:      |                     |
| Data Kriteria                           | ` | No Ih                  | Nomor Daftar               | Nama Lengkap   | JT A | Asal Sekolah       | Tanggal Lahir | Telepon II   | Ak | si              |                     |
| Uata Aitematir                          |   | 1                      | 2021002                    | Nadi Junaedi   | 8    | anp darma bakti    | 12/01/2005    | 085710909033 | C  | Uten Hepen      |                     |
| Seleksi Metode SAW                      | < | 2                      | 2021003                    | Rahmat         | s    | SMPN 17 Bogor      | 10/05/2004    | 085710909032 | C  | Ulich BHapus    |                     |
| Hasil Rekomendasi                       |   | 3                      | 2021004                    | Ricky          | м    | ITS AI Amanah      | 01/01/2005    | 083818014374 | C  | Utah 🗃 Hapas    |                     |
| Setting                                 | < | 4                      | 2021005                    | Rahmawati      | s    | SMP Darma Bakti    | 15/06/2005    | 089611336964 | C  | Utah 🔒 Hapus    |                     |
|                                         |   | 5                      | 2021006                    | Muhamad Daffa  | s    | SMPN 2 Clawl       | 22/11/2005    | 089606844811 | C  | Ulah 🔒 Hapus    |                     |
|                                         |   | 8                      | 2021007                    | Siti Sopia     | s    | IMPN 1 Clawi       | 07/12/2005    | 085771521003 | C  | Ulah 🗍 Hapan    |                     |
|                                         |   | 7                      | 2021008                    | Abdul Holil    | м    | HTS Sirojul Wildan | 22/12/2004    | 085716471997 | C  | Ubeh 💼 Hapan    |                     |
|                                         |   | 8                      | 2025009                    | Muhamad Aripin | s    | GMP Derma Bakti    | 30/11/-0001   | 085779775016 | C  | Ullah 🔒 Hepus   |                     |
|                                         |   | 9                      | 2021010                    | Siti Alayah    | s    | IMPN 17 Bogor      | 64/08/2005    | 085217230749 | C  | Ubah 🗃 Hapus    |                     |
|                                         |   | 10                     | 2021011                    | Agung Gunawan  | м    | ITS ALAmanah       | 29/12/2004    | 085770663922 | e  | Ubah 🔒 Hapus    |                     |
|                                         |   | Menamplikan 1 san      | npai 10 dari 10 data       |                |      |                    |               |              |    | Sebelumnya 1    | Selanjutnya         |
|                                         |   |                        |                            |                |      |                    |               |              |    |                 |                     |
|                                         |   |                        |                            |                |      |                    |               |              |    |                 |                     |
|                                         |   | Copyright © 2021 SMK Y | ASBAN, All Right Reserved. |                |      |                    |               |              |    | Sistem Rekomens | dasi Pemilihan Juru |

Gambar 15. Tampilan Data Alternatif

5. Tampilan Halaman Nilai Alternatif

Pada menu nilai Alternatif, terdapat tabel yang berisikan tentang semua data alternatif yang akan di isi nilai lalu simpan. Disini Admin dapat mengisi nilai dan merubah, menghapus nilai kriteria di setiap alternatif tersebut. Tampilan antar muka halaman nilia alternatif disajikan pada Gambar 16.

| MK YASBAM                               |    |                           |                         |                |                         |               |                |                | 🔘 Admin                   |  |  |
|-----------------------------------------|----|---------------------------|-------------------------|----------------|-------------------------|---------------|----------------|----------------|---------------------------|--|--|
| Administrator<br>Kanis, 14 Januari 2021 | Si | istem Rekomend            | asi Pemilihan Jurusan 🕬 | KYASBAM        |                         |               |                |                |                           |  |  |
|                                         | P  | vilai Alternatif          |                         |                |                         |               |                |                |                           |  |  |
| shboard                                 |    |                           |                         |                |                         |               |                |                |                           |  |  |
| ta Kritoria 🤇                           |    |                           |                         |                |                         |               | Nilai Kriteria |                |                           |  |  |
| ta Alternatif                           |    | No                        | Nomor Daftar            | Nama Lengkap   | Nilai Rata -Rata Raport | Tes Teori TKJ | Tes Teori OTKP | Tes Teori TDSM | Angket Perninatan         |  |  |
| eleci Materia CAW                       |    | 1                         | 2021002                 | Nadi Junaedi   | 4                       | 4             | 4              | 5              | 3                         |  |  |
| ai áltere stif                          |    | 2                         | 2021003                 | Rahmat         | 4                       | 5             | 5              | 3              | 3                         |  |  |
| isil Seleksi                            |    | 3                         | 2021004                 | Ricky          | 4                       | 5             | 4              | 4              | 3                         |  |  |
| sil Rekomendasi                         |    | 4                         | 2021005                 | Rahmawati      | 5                       | 4             | 4              | 3              | 3                         |  |  |
| tting (                                 |    | 5                         | 2021006                 | Muhamad Daffa  | 4                       | 4             | 5              | 4              | 3                         |  |  |
|                                         |    | 6                         | 2021007                 | Siti Sopia     | 5                       | 4             | 5              | 3              | 3                         |  |  |
|                                         |    | 7                         | 2021008                 | Abdul Holil    | 5                       | 5             | 5              | 5              | 2                         |  |  |
|                                         |    | 8                         | 2021009                 | Muhamad Aripin | 4                       | 5             | 5              | 5              | 3                         |  |  |
|                                         |    | 9                         | 2021010                 | Siti Alsyah    | 4                       | 5             | 4              | 3              | 3                         |  |  |
|                                         |    | 10                        | 2021011                 | Agung Gunawan  | 4                       | 5             | 4              | 5              | 3                         |  |  |
|                                         |    | Simpan                    |                         |                |                         |               |                |                |                           |  |  |
|                                         |    |                           |                         |                |                         |               |                |                |                           |  |  |
|                                         |    |                           |                         |                |                         |               |                |                |                           |  |  |
|                                         |    | ourisht © 2011 SMK VASRAM | All Dight Decenard      |                |                         |               |                | Sizte          | m Rekomendari Remilikan i |  |  |

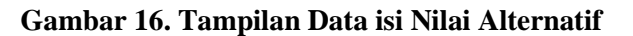

6. Tampilan Halaman Hasil Perhitungan

Pada menu Hasil Perhitungan ini, terdapat tabel yang berisikan tentang semua data nilai yang sudah dibagi ke dalam nilai awal, nilai normalisasi, nilai terbobot dan nilai akhir. Admin dapat melihat dan cetak hasil di nilai akhir. Tampilan antar muka halaman Hasil Perhitungan disajikan pada Gambar 17, 18, 19 dan 20.

| SMK YASBAM                              |   | =    |                                                                                                    |                      |                         |               |                |                | Administrator    |  |  |  |  |  |
|-----------------------------------------|---|------|----------------------------------------------------------------------------------------------------|----------------------|-------------------------|---------------|----------------|----------------|------------------|--|--|--|--|--|
| Administrator<br>Kamis, 14 Januari 2021 |   | Sist | em Rekomenda:                                                                                                    | si Pemilihan Jurusa  | an smk yasbam           |               |                |                |                  |  |  |  |  |  |
| Menu                                    |   | Has  | il Seleksi Metode SAV                                                                                                    | 1                    |                         |               |                |                |                  |  |  |  |  |  |
| 🕸 Dashboard                             |   | Pi   | lih Jurusan : TK I - Tekni                                                                                                    | k Komputer, Jaringan | v                       |               |                |                |                  |  |  |  |  |  |
| 📾 Data Kriteria                         | < |      |                                                                                                    |                      |                         |               |                |                |                  |  |  |  |  |  |
| Data Alternatif                         |   | N    | ilai Awal                                                                                                    | Wali Mila Kolania    |                         |               |                |                |                  |  |  |  |  |  |
| M. Salakai Matada SAW                   | ~ |      | lal Awal<br>Nilai Kriteria<br>Yo Nomer Deftar Nama Jaorkan Nilai Pata-Bata Banert Tes Taori TK I Tes Taori OTKP Tes Taori TRSM An |                      |                         |               |                |                |                  |  |  |  |  |  |
| Lill Seleksi Metode SAW                 | Ť |      | No Nomor Daftar                                                                                                    | Nama Lengkap         | Nilai Rata -Rata Raport | Tes Teori TKJ | Tes Teori OTKP | Tes Teori TBSM | Angket Peminatan |  |  |  |  |  |
| Nilai Alternatif     Nilai Alternatif   |   |      | 2021002                                                                                                    | Nadi Junaedi         | 4                       | 4             | 4              | 5              | 3                |  |  |  |  |  |
|                                         |   | 1    | 2021003                                                                                                    | Rahmat               | 4                       | 5             | 5              | 3              | 3                |  |  |  |  |  |
| Rasil Recomendasi                       |   |      | 3 2021004                                                                                                    | Ricky                | 4                       | 5             | 4              | 4              | 3                |  |  |  |  |  |
| Setting                                 | < |      | 2021005                                                                                                    | Rahmawati            | 5                       | 4             | 4              | 3              | 3                |  |  |  |  |  |
|                                         |   |      | 5 2021006                                                                                                    | Muhamad Daffa        | 4                       | 4             | 5              | 4              | 3                |  |  |  |  |  |
|                                         |   |      | 5 2021007                                                                                                    | Siti Sopia           | 5                       | 4             | 5              | 3              | 3                |  |  |  |  |  |
|                                         |   |      | 7 2021008                                                                                                    | Abdul Holil          | 5                       | 5             | 5              | 5              | 3                |  |  |  |  |  |
|                                         |   |      | 8 2021009                                                                                                    | Muhamad Aripin       | 4                       | 5             | 5              | 5              | 3                |  |  |  |  |  |
|                                         |   |      | 2021010                                                                                                    | Siti Aisyah          | 4                       | 5             | 4              | 3              | 3                |  |  |  |  |  |
|                                         |   |      | 10 2021011                                                                                                    | Agung Gunawan        | 4                       | 5             | 4              | 5              | 3                |  |  |  |  |  |
|                                         |   |      |                                                                                                    |                      |                         |               |                |                |                  |  |  |  |  |  |

Gambar 17. Tampilan Nilai Awal

| Nilai | Normalisasi  |                |                                        |                            |                               |                               |                                 |
|-------|--------------|----------------|----------------------------------------|----------------------------|-------------------------------|-------------------------------|---------------------------------|
|       |              |                |                                        |                            | Nilai Kriteria                |                               |                                 |
| No    | Nomor Daftar | Nama Lengkap   | Nilai Rata -Rata Raport<br>Bobot : 0.8 | Tes Teori TKJ<br>Bobot : 1 | Tes Teori OTKP<br>Bobot : 0.2 | Tes Teori TBSM<br>Bobot : 0.2 | Angket Peminatan<br>Bobot : 0.6 |
| 1     | 2021002      | Nadi Junaedi   | 0,800                                  | 0,800                      | 0,800                         | 1,000                         | 1,000                           |
| 2     | 2021003      | Rahmat         | 0,800                                  | 1,000                      | 1,000                         | 0,600                         | 1,000                           |
| 3     | 2021004      | Ricky          | 0,800                                  | 1,000                      | 0,800                         | 0,800                         | 1,000                           |
| 4     | 2021005      | Rahmawati      | 1,000                                  | 0,800                      | 0,800                         | 0,600                         | 1,000                           |
| 5     | 2021006      | Muhamad Daffa  | 0,800                                  | 0,800                      | 1,000                         | 0,800                         | 1,000                           |
| 6     | 2021007      | Siti Sopia     | 1,000                                  | 0,800                      | 1,000                         | 0,600                         | 1,000                           |
| 7     | 2021008      | Abdul Holil    | 1,000                                  | 1,000                      | 1,000                         | 1,000                         | 1,000                           |
| 8     | 2021009      | Muhamad Aripin | 0,800                                  | 1,000                      | 1,000                         | 1,000                         | 1,000                           |
| 9     | 2021010      | Siti Aisyah    | 0,800                                  | 1,000                      | 0,800                         | 0,600                         | 1,000                           |
| 10    | 2021011      | Agung Gunawan  | 0,800                                  | 1,000                      | 0,800                         | 1,000                         | 1,000                           |

#### Gambar 18. Tampilan Nilai Normalisasi

| Iilai | Normalisasi Terbobo | t              |                         |               |                |                |                  |
|-------|---------------------|----------------|-------------------------|---------------|----------------|----------------|------------------|
|       |                     |                |                         |               | Nilai Kriteria |                |                  |
| No    | Nomor Daftar        | Nama Lengkap   | Nilai Rata -Rata Raport | Tes Teori TKJ | Tes Teori OTKP | Tes Teori TBSM | Angket Peminatan |
| 1     | 2021002             | Nadi Junaedi   | 0,640                   | 0,800         | 0,160          | 0,200          | 0,600            |
| 2     | 2021003             | Rahmat         | 0,640                   | 1,000         | 0,200          | 0,120          | 0,600            |
| 3     | 2021004             | Ricky          | 0,640                   | 1,000         | 0,160          | 0,160          | 0,600            |
| 4     | 2021005             | Rahmawati      | 0,800                   | 0,800         | 0,160          | 0,120          | 0,600            |
| 5     | 2021006             | Muhamad Daffa  | 0,640                   | 0,800         | 0,200          | 0,160          | 0,600            |
| 6     | 2021007             | Siti Sopia     | 0,800                   | 0,800         | 0,200          | 0,120          | 0,600            |
| 7     | 2021008             | Abdul Holil    | 0,800                   | 1,000         | 0,200          | 0,200          | 0,600            |
| 8     | 2021009             | Muhamad Aripin | 0,640                   | 1,000         | 0,200          | 0,200          | 0,600            |
| 9     | 2021010             | Siti Aisyah    | 0,640                   | 1,000         | 0,160          | 0,120          | 0,600            |
| 10    | 2021011             | Agung Gunawan  | 0,640                   | 1,000         | 0,160          | 0,200          | 0,600            |

Gambar 19. Tampilan Nilai Normalisasi Terbobot

| No        | Nomor Daftar | Nama Lengkap   | Skor Akhir (N. Pref. (V)) | Ranking |
|-----------|--------------|----------------|---------------------------|---------|
| 2021008   |              | Abdul Holil    | 2.8                       | 1       |
| 2021009   |              | Muhamad Aripin | 2.64                      | 2       |
| 2021011   |              | Agung Gunawan  | 2.6                       | 3       |
| 2021002   |              | Nadi Junaedi   | 2.56                      | 4       |
| 2021006   |              | Muhamad Daffa  | 2.4                       | 5       |
| 5 2021004 |              | Ricky          | 2.4                       | 6       |
| 2021007   |              | Siti Sopia     | 2.36                      | 7       |
| 8 2021005 |              | Rahmawati      | 2.32                      | 8       |
| 2021003   |              | Rahmat         | 2.24                      | 9       |
| 2021010   |              | Siti Aisyah    | 2.2                       | 10      |

Gambar 20. Tampilan Nilai Akhir

7. Tampilan Halaman Cetak Seleksi Nilai

Pada menu Cetak Seleksi Nilai ini, terdapat tabel yang berisikan tentang semua data nilai skor nilai akhir dari semua jurusan . Admin hanya dapat melihat dan cetak hasil di nilai akhir.

Tampilan antar muka halaman Hasil Perhitungan disajikan pada Gambar 21.

|     |         |                |                         | Hasil Seleksi | Metode SAW     |                |                  |      |
|-----|---------|----------------|-------------------------|---------------|----------------|----------------|------------------|------|
|     | Kada    | Name Langton D |                         |               | Char.          |                |                  |      |
| NO. | Kode    | Nama Cengkap 5 | Nilai Rata -Rata Raport | Tes Teori TKJ | Tes Teori OTKP | Tes Teori TBSM | Angket Peminatan | Skor |
| 1   | 2021008 | Abdul Holii    | 5                       | 5             | 5              | 5              | 3                | 2.8  |
| 2   | 2021009 | Muhamad Aripin | 4                       | 5             | 5              | 5              | 3                | 2.64 |
| 3   | 2021011 | Agung Gunawan  | 4                       | 5             | 4              | 5              | 3                | 2.6  |
| 4   | 2021002 | Nadi Junaedi   | 4                       | 4             | 4              | 5              | 3                | 2.56 |
| 5   | 2021006 | Muhamad Daffa  | 4                       | 4             | 5              | 4              | 3                | 2.4  |
| 6   | 2021004 | Ricky          | 4                       | 5             | 4              | 4              | 3                | 2.4  |
| 7   | 2021007 | Siti Sopia     | 5                       | 4             | 5              | 3              | 3                | 2.36 |
| 8   | 2021005 | Rahmawati      | 5                       | 4             | 4              | 3              | 3                | 2.32 |
| 9   | 2021003 | Rahmat         | 4                       | 5             | 5              | 3              | 3                | 2.24 |
| 10  | 2021010 | Siti Aisyah    | 4                       | 5             | 4              | 3              | 3                | 2.2  |

Gambar 21. Tampilan Hasil Cetak Seleksi

8. Tampilan Halaman Hasil Rekomendasi Jurusan Admin

Pada menu hasil rekomendasi ini, terdapat tabel yang berisikan tentang semua data alternatif yang sudah memiliki nilai dan rekomendasi jurusannya. Disini Admin hanya dapat melihat hasil di setiap rekomendasi jurusan tersebut. Tampilan antar muka halaman Hasil Rekomendasi disajikan pada Gambar 22.

| SMK YASBAM                              | - | -            |                        |                  |               |      |                     |      | 🍈 Admi                                              |
|-----------------------------------------|---|--------------|------------------------|------------------|---------------|------|---------------------|------|-----------------------------------------------------|
| Administrator<br>Robu, 24 februari 2021 | 5 | öistem Rek   | omendasi Pemilihan Jur | USAN SVIK YASBAM |               |      |                     |      |                                                     |
|                                         |   | Hasil Rekome | andasi Jurusan         |                  |               |      |                     |      |                                                     |
| b Dashboard                             |   |              |                        |                  |               |      |                     |      |                                                     |
| Data Kriteria                           | < |              |                        |                  |               |      | Nilai Hasil Jurusan |      |                                                     |
| Data Alternatif                         |   | No           | Nomer Daltar           | Name Longkap     | Minal Jurusan | TKJ  | OTKP                | TBSM | Janusan di Rekomendasi                              |
| I. Seleksi Netode S////                 |   | 1            | 2021002                | hadi Junaedi     | 1KJ           | 2,40 | 2,40                | 2,00 | • 1954                                              |
| the History and a large                 |   | 1            | 2022003                | Normanaci        | 160           | 2,40 | 2,40                | 2,34 | <ul> <li>откр</li> </ul>                            |
| Part Recorderate                        |   | 3            | 2021006                | Nahamed Daffa    | TKJ           | 2,40 | 2,56                | 2,40 | <ul> <li>ОТКР</li> </ul>                            |
| sotting                                 | • | 4            | 2022009                | Nuhamad Aripin   | TKJ           | 2,64 | 2,84                | 2,04 | <ul> <li>TKJ</li> <li>OTKP</li> <li>TBSM</li> </ul> |
|                                         |   | 5            | 2021010                | Siti Aisyah      | TKJ           | 2,52 | 2,36                | 2,20 | • TKI                                               |
|                                         |   | 6            | 2021003                | Rahmat           | OTKP          | 2,56 | 2,56                | 2,24 | <ul> <li>ткј</li> <li>откр</li> </ul>               |
|                                         |   | 7            | 2021007                | Siti Sopia       | OTXP          | 2,52 | 2,68                | 2,35 | <ul> <li>OTKP</li> </ul>                            |
|                                         |   | 8            | 2021004                | Ricky            | TBSM          | 2,56 | 2,40                | 2,40 | • ткі                                               |
|                                         |   | 9            | 2021008                | Abdul Holil      | TDGM          | 2,80 | 2,80                | 2,80 | TKJ     OTKP     TISM                               |
|                                         |   | 10           | 2021011                | Agung Gunawan    | TESM          | 2,60 | 2,44                | 2,60 | • TKJ<br>• TRSM                                     |
|                                         |   |              |                        |                  |               |      |                     |      |                                                     |
|                                         |   |              |                        |                  |               |      |                     |      |                                                     |
|                                         |   |              |                        |                  |               |      |                     |      |                                                     |
|                                         |   |              |                        |                  |               |      |                     |      |                                                     |
|                                         |   |              |                        |                  |               |      |                     |      |                                                     |

Gambar 22. Tampilan Hasil Rekomendasi Jurusan

9. Tampilan Halaman Dashbord Siswa

halaman dashbord siswa terdapat data hasil rekomendasi jurusan dan logout. Tampilan antar muka halaman dashboard siswa disajikan pada Gambar 23.

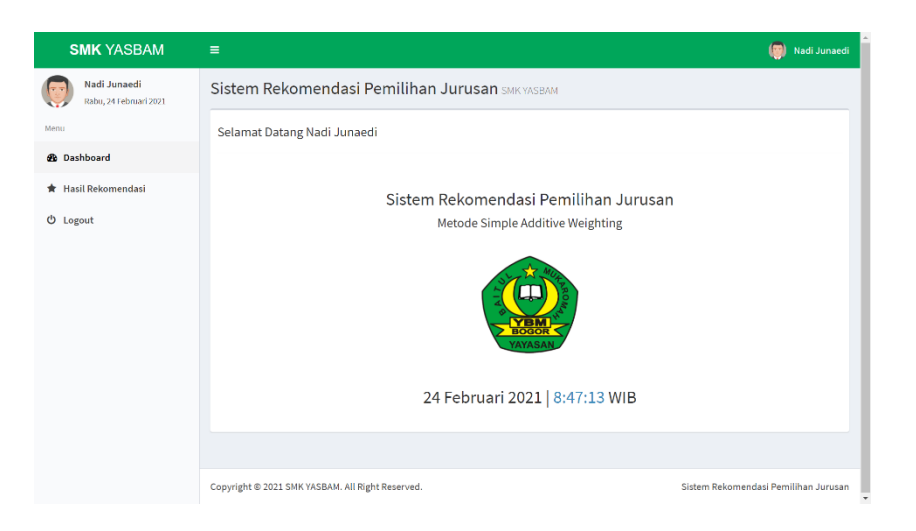

Gambar 23. Tampilan Dashbord Siswa

10. Tampilan Halaman Hasil Rekomendasi Jurusan Siswa

Pada menu hasil rekomendasi ini, terdapat tabel yang berisikan tentang data alternatif yang sudah memiliki nilai dan rekomendasi jurusannya. Tampilan antar muka halaman alternatif disajikan pada Gambar 24.

| SMK YASBAM                             | =                         |                         |                         |               |      |                   |      | 🧔 Nadi Juna                       |  |  |  |  |
|----------------------------------------|---------------------------|-------------------------|-------------------------|---------------|------|-------------------|------|-----------------------------------|--|--|--|--|
| Nodi Junaedi<br>Rabu, 24 Februari 2021 | Sistem Rek                | omendasi Pem            | ilihan Jurusan sak yase | VM            |      |                   |      |                                   |  |  |  |  |
| Menu                                   | Hasil Rekomendasi Jurusan |                         |                         |               |      |                   |      |                                   |  |  |  |  |
| 🚳 Dashboard                            |                           |                         |                         |               |      | allel Head Income |      |                                   |  |  |  |  |
| \star Hasil Rekomendasi                | No                        | Nomor Daftar            | Nama Lengkap            | Minat Jurusan | тки  | OTKP              | TRSM | Jurusan di Rekomendasi            |  |  |  |  |
| O Logout                               | 1                         | 2021002                 | Nadi Junacdi            | ткл           | 2,40 | 2,40              | 2,56 | • TBSM                            |  |  |  |  |
|                                        | Cetak Hasi                | 9                       |                         |               |      |                   |      |                                   |  |  |  |  |
|                                        | Convright © 2021 S        | MK VASRAM All Diebt Dor | ened                    |               |      |                   |      | istem Rekomendasi Pemilihan Junus |  |  |  |  |

Gambar 24. Tampilan Hasil Rekomendasi Jurusan Siswa

11. Tampilan Halaman Cetak Rekomendasi Jurusan Siswa

Pada menu Cetak Nilai ini, terdapat tabel yang berisikan tentang data alternatif, nilai masing – masing jurusan dan nama – nama jurusan. siswa hanya dapat melihat dan cetak hasil. Tampilan antar muka halaman Hasil rekomendasi jurusan siswa disajikan pada Gambar 25.

| Re  | ekomendasi Jun   | usan                |      |              |       |                    |               |             |
|-----|------------------|---------------------|------|--------------|-------|--------------------|---------------|-------------|
|     |                  |                     | N    | lai Hasil Ju | rusan |                    | Destination   | Save as PDF |
| '   | 2021002          | Nadi Junaedi        | 2,40 | 2,40         | 2,56  | 1. TESM<br>2. OTKP | Destinution   |             |
| :et | tak Hasil        |                     |      |              |       | 110                | Pages         | All         |
|     |                  |                     |      |              |       |                    | Lavout        | Portrait    |
|     | 2021 SMK YASBAM. | All Right Reserved. |      |              |       |                    |               |             |
|     |                  |                     |      |              |       |                    |               |             |
|     |                  |                     |      |              |       |                    | More settings |             |
|     |                  |                     |      |              |       |                    | More settings |             |
|     |                  |                     |      |              |       |                    | More settings |             |
|     |                  |                     |      |              |       |                    | More settings |             |
|     |                  |                     |      |              |       |                    | More settings |             |
|     |                  |                     |      |              |       |                    | More settings |             |
|     |                  |                     |      |              |       |                    | More settings |             |
|     |                  |                     |      |              |       |                    | More settings |             |
|     |                  |                     |      |              |       |                    | More settings |             |
|     |                  |                     |      |              |       |                    | More settings |             |
|     |                  |                     |      |              |       |                    | More settings |             |
|     |                  |                     |      |              |       |                    | More settings |             |
|     |                  |                     |      |              |       |                    | More settings |             |
|     |                  |                     |      |              |       |                    | More settings |             |

Gambar 25. Tampilan Hasil Rekomendasi Jurusan Siswa

#### 12. Tampilan Halaman Pengguna

Pada menu pengguna ini, terdapat tabel yang berisikan Pada menu Pengguna oleh Admin untuk menambah, mengubah dan menghapus data pengguna, selain itu bisa juga digunakan untuk melihat jumlah data alternatif yang telah mendaftar. Tampilan antarmuka halaman Pengguna disajikan pada Gambar 26, 27 dan 28.

| SMK YASBAM                              |    |                            |                                  |            |               |                 |                   | Administrator        |
|-----------------------------------------|----|----------------------------|----------------------------------|------------|---------------|-----------------|-------------------|----------------------|
| Administrator<br>Kamis, 14 Januari 2021 | S  | istem Rekomenda            | asi Pemilihan Jurusan smk yasbam |            |               |                 |                   |                      |
| Menu                                    | E  | Data Pengguna              |                                  |            |               |                 |                   |                      |
| 😰 Dashboard                             |    | 🖍 Tambah Data              |                                  |            |               |                 |                   |                      |
| 🖨 Data Kriteria 🤇                       |    |                            |                                  |            |               |                 |                   |                      |
| Data Alternatif                         |    | Tampil 10 🗸 Data           |                                  |            |               |                 | Pencarian:        |                      |
| All Seleksi Metode SAW                  |    | No 11                      | Nama Pengguna                    | Usemane 11 | Tipe          | 11 Aksl         |                   |                      |
| * Hasil Rekomendasi                     |    | 1                          | Administrator                    | admin      | Administrator | 🖸 Ubah 📋 Hapus  |                   |                      |
| O Setting v                             |    | 2                          | Nadi Junaedi                     | 2021002    | Siswa         | 🕼 Ubah 📋 Hapun  |                   |                      |
| <ul> <li>Data Jurusan</li> </ul>        |    | 3                          | Rahmat                           | 2021003    | Siswa         | 🕑 Ubah 🔋 Hapus  |                   |                      |
| <ul> <li>Data Pengguna</li> </ul>       |    | 4                          | Ricky                            | 2021004    | Sinwa         | 🖸 Ubah 🗎 Hapus  |                   |                      |
| O Logout                                |    | 5                          | Rahmawati                        | 2021005    | Siswa         | 🕼 Ubah 🔋 Hapun  |                   |                      |
|                                         |    | 6                          | Muhamad Daffa                    | 2021008    | Siswa         | 🛛 Ubah 🗎 Hapun  |                   |                      |
|                                         |    | 7                          | Siti Sopia                       | 2021007    | Siswa         | 🖸 Ubah 📋 Hapus  |                   |                      |
|                                         |    | 8                          | Abdul Holi                       | 2021008    | Siswa         | 🕃 Ubah 🔋 Hapus  |                   |                      |
|                                         |    | 9                          | Muhamad Aripin                   | 2021009    | Siswa         | 🖾 Ulash 🔒 Hapon |                   |                      |
|                                         |    | 10                         | Siti Aisyah                      | 2021010    | Siswa         | 🖸 Ubah 🔋 Hapus  |                   |                      |
|                                         |    | Menampilkan 1 sampai 10 s  | lari 11 data                     |            |               |                 | Sebelumnya 1 2    | Selanjutnya          |
|                                         |    |                            |                                  |            |               |                 |                   |                      |
|                                         |    |                            |                                  |            |               |                 |                   |                      |
|                                         | Co | pyright © 2021 SMK YASBAM. | All Right Reserved.              |            |               |                 | Sistem Rekomendar | si Pemilihan Jurusan |

Gambar 26. Tampilan Data Pengguna

| Tambah Data Pengguna |                    |  |  |  |  |
|----------------------|--------------------|--|--|--|--|
| Nama Pengguna *      |                    |  |  |  |  |
| Asal Sekolah *       |                    |  |  |  |  |
| Tanggal Lahir *      | dd/mm/yyyy         |  |  |  |  |
| Telepon *            |                    |  |  |  |  |
| Alamat *             |                    |  |  |  |  |
| Tipe *               | Pillh Tipe 🗸 🗸     |  |  |  |  |
| Username *           |                    |  |  |  |  |
| Password *           |                    |  |  |  |  |
| Ulanci Decoverd *    | (Maks.20)          |  |  |  |  |
| Utangi Password *    |                    |  |  |  |  |
|                      | 🛛 Simpan 🖉 Kembali |  |  |  |  |

Gambar 27. Tampilan Tambah Data pengguna

| Ubah Data Pengguna |                                                                   |  |
|--------------------|-------------------------------------------------------------------|--|
| Nama Pengguna *    | Administrator                                                     |  |
| Asal Sekolah *     | SMP ADMIN                                                         |  |
| Tanggal Lahir *    | 08/12/2010                                                        |  |
| Telepon *          | 087152518261                                                      |  |
| Alamat *           | rumah admin                                                       |  |
| Tipe *             | Administrator 🗸                                                   |  |
| Username *         | admin                                                             |  |
| Password *         | Jika terdapat perubahan password, silahkan ketikan ulang password |  |
| Ulangi Password *  | (Maks. 20)                                                        |  |
|                    | ⊗ Simpan                                                          |  |

Gambar 28. Tampilan Ubah Data Pengguna

#### E. Pengujian Sistem

Testing merupakan tahapan akhir dimana sistem diuji kemampuan dan keefektivannya sehingga didapatkan kekurangan dan kelemahan sistem yang kemudian dilakukan pengkajian ulang dan perbaikan terhadap aplikasi menjadi lebih baik dan sempurna dengan metode yang digunakan adalah black-box testing (Putri, 2017). Black-box testing adalah metode pengujian yang dimana penilaian terhadap sebuah aplikasi bukan terletak pada spesikasi logika/fungsi aplikasi tersebut, tapi input dan output (Andriani, n.d.). Dengan berbagai input yang diberikan akan dievaluasi apakah sesuatu sistem/aplikasi dapat memberikan output/keluaran yang sesuai dengan harapan penguji (Sihotang & Sagala, 2017). Pengujian sistem menggunakan metode *blackbox* ditunjukkan pada tabel berikut :

| No                                                 | Kelas Uji                                       | Daftar<br>Pengujian                                           | Kasus Uji                                                           | Hasil yang<br>diharapkan                             | Hasil<br>Penga<br>matan | Kesimp<br>ulan |
|----------------------------------------------------|-------------------------------------------------|---------------------------------------------------------------|---------------------------------------------------------------------|------------------------------------------------------|-------------------------|----------------|
| Halaman                                            |                                                 |                                                               | Username :<br>Admin<br>Password :<br>Admin                          | Masuk ke<br>halaman<br>dashboard<br>Admin            | Sesuai                  | Normal         |
|                                                    | Halaman                                         | Input Data<br>Login                                           | Username :<br>Admin<br>Password :<br>Admin                          | Menampilkan<br>kotak dialog<br>password<br>salah     | Sesuai                  | Normal         |
| 1                                                  | <sup>1</sup> login                              |                                                               | Username :<br>Siswa<br>Password :<br>Siswa                          | Masuk ke<br>halaman<br>dashboard<br>Siswa            | Sesuai                  | Normal         |
|                                                    |                                                 |                                                               | Username :<br>Siswa<br>Password :<br>Siswa                          | Menampilkan<br>kotak dialog<br>password<br>salah     | Sesuai                  | Normal         |
| Fungsi<br>Halaman<br>2 Data<br>Kriteria<br>(Admin) | Menambah                                        | Melakukan<br>pengisian<br>kriteria<br>secara<br>lengkap       | Berhasil<br>Menambah<br>Kriteria                                    | Sesuai                                               | Normal                  |                |
|                                                    | Kriteria<br>ngsi<br>Ilaman<br>ita               | Melakukan<br>pengisian<br>kriteria<br>secara tidak<br>lengkap | Tidak<br>berhasil<br>menambah<br>kriteria                           | Sesuai                                               | Normal                  |                |
|                                                    | Mengubah<br>Kriteria                            | Klik icon<br>Ubah pada<br>menu kriteria                       | Sistem<br>mengubah<br>data kriteria<br>yang dipilih                 | Sesuai                                               | Normal                  |                |
|                                                    |                                                 | Menghapus<br>Kriteria                                         | Klik icon<br>hapus pada<br>menu kriteria                            | Sistem<br>menghapus<br>data kriteria<br>yang dipilih | Sesuai                  | Normal         |
| 3                                                  | Fungsi<br>Halaman<br>Data<br>Jurusan<br>(Admin) | Menambah<br>Jurusan                                           | Melakukan<br>pengisian<br>Jurusan<br>secara<br>lengkap<br>Melakukan | Berhasil<br>Menambah<br>Jurusan                      | Sesuai                  | Normal         |
|                                                    |                                                 |                                                               |                                                                     | TUak                                                 | Sesual                  | normai         |

Tabel 6. Tabel Pengujian Sistem

| No                                                  | Kelas Uji                                | Daftar<br>Pengujian                                                      | Kasus Uji                                        | Hasil yang<br>diharapkan                               | Hasil<br>Penga<br>matan | Kesimp<br>ulan |
|-----------------------------------------------------|------------------------------------------|--------------------------------------------------------------------------|--------------------------------------------------|--------------------------------------------------------|-------------------------|----------------|
|                                                     |                                          |                                                                          | pengisian<br>Jurusan<br>secara tidak<br>lengkap  | berhasil<br>menambah<br>Jurusan                        |                         |                |
|                                                     |                                          | Mengubah<br>Jurusan                                                      | Klik icon<br>Ubah pada<br>menu Jurusan           | Sistem<br>mengubah<br>data Jurusan<br>yang dipilih     | Sesuai                  | Normal         |
|                                                     |                                          | Menghapus<br>Jurusan                                                     | Klik icon<br>hapus pada<br>menu Jurusan          | Sistem<br>menghapus<br>data Jurusan<br>yang dipilih    | Sesuai                  | Normal         |
|                                                     |                                          |                                                                          | Melakukan<br>pengisian<br>bobot kriteria<br>TKJ  | Berhasil<br>Mengisi<br>Bobot<br>Kriteria               | Sesuai                  | Normal         |
| Fungsi<br>Halaman<br>4 Bobot<br>Kriteria<br>(Admin) | Fungsi<br>Halaman<br>Bobot               | ungsi<br>Jalaman Input Nilai<br>obot Bobot<br>riteria Kriteria<br>Admin) | Melakukan<br>pengisian<br>bobot kriteria<br>OTKP | Berhasil<br>Mengisi<br>Bobot<br>Kriteria               | Sesuai                  | Normal         |
|                                                     | (Admin)                                  |                                                                          | Melakukan<br>pengisian<br>bobot kriteria<br>TBSM | Berhasil<br>Mengisi<br>Bobot<br>Kriteria               | Sesuai                  | Normal         |
|                                                     | Halaman                                  | Melihat dan<br>Mencari<br>data<br>Alternatif<br>yang ada                 | Ketik di<br>Pencarian                            | Menampilkan<br>data sesuai<br>dengan<br>pencarian      | Sesuai                  | Normal         |
| 5                                                   | Halaman<br>Data<br>Alternatif<br>(Admin) | Mengubah<br>Data<br>Alternatif                                           | Klik icon<br>Ubah pada<br>menu<br>alternatif     | Sistem<br>mengubah<br>data alternatif<br>yang dipilih  | Sesuai                  | Normal         |
|                                                     |                                          | Menghapus<br>Data<br>Alternatif                                          | Klik icon<br>hapus pada<br>menu<br>alternatif    | Sistem<br>menghapus<br>data alternatif<br>yang dipilih | Sesuai                  | Normal         |
| 6                                                   | Fungsi<br>Halaman                        | Input Nilai                                                              | Melakukan<br>pengisian                           | Sistem<br>menampilkan                                  | Sesuai                  | Normal         |

| No                              | Kelas Uji                                               | Daftar<br>Pengujian                                                   | Kasus Uji                                                             | Hasil yang<br>diharapkan                                                         | Hasil<br>Penga<br>matan | Kesimp<br>ulan |
|---------------------------------|---------------------------------------------------------|-----------------------------------------------------------------------|-----------------------------------------------------------------------|----------------------------------------------------------------------------------|-------------------------|----------------|
|                                 | Nilai<br>Alternatif<br>(Admin)                          |                                                                       | data penilaian<br>ke data<br>alternatif                               | nilai yang<br>sudah di<br>input                                                  |                         |                |
|                                 | Fungsi<br>Halaman<br>7 Hasil<br>Perhitungan<br>(Admin)  | Libot Hosil                                                           | Klik tombol<br>perhitungan                                            | Sistem<br>menampilkan<br>data hasil<br>perhitungan                               | Sesuai                  | Normal         |
| 7                               |                                                         | Lihat Hasil<br>Perhitungan                                            | Klik tombol<br>cetak hasil                                            | Sistem<br>menampilkan<br>halaman<br>untuk<br>mencetak<br>hasil<br>perhitungan    | Sesuai                  | Normal         |
| 8                               | Fungsi<br>Halaman<br>Rekomenda<br>si Jurusan<br>(Admin) | Lihat Data                                                            | Data<br>Rekomendasi<br>Jurusan                                        | Sistem<br>menampilkan<br>semua data<br>altenatif, nilai<br>beserta<br>jurusannya | Sesuai                  | Normal         |
| Fungsi<br>9 halaman<br>Pengguna | Menambah                                                | Melakukan<br>pengisian<br>data<br>Pengguna<br>secara tidak<br>lengkap | Berhasil<br>menambah<br>pengguna                                      | Sesuai                                                                           | Normal                  |                |
|                                 | Fungsi<br>halaman<br>Pengguna                           | Pengguna                                                              | Melakukan<br>pengisian<br>data<br>pengguna<br>secara tidak<br>lengkap | Tidak<br>berhasil<br>menambah<br>pengguna                                        | Sesuai                  | Normal         |
|                                 |                                                         | Mengubah<br>Pengguna                                                  | Klik icon<br>ubah pada<br>menu<br>Pengguna                            | Sistem<br>mengubah<br>data<br>pengguna<br>yang tadi di<br>ubah                   | Sesuai                  | Normal         |
|                                 |                                                         | Menghapus                                                             | Klik icon                                                             | Sistem                                                                           | Sesuar                  | Normal         |

| No | Kelas Uji                   | Daftar<br>Pengujian | Kasus Uji                      | Hasil yang<br>diharapkan                               | Hasil<br>Penga<br>matan | Kesimp<br>ulan |
|----|-----------------------------|---------------------|--------------------------------|--------------------------------------------------------|-------------------------|----------------|
|    |                             | Pengguna            | hapus pada<br>menu<br>Pengguna | menghapus<br>data<br>pengguna<br>yang tadi di<br>hapus |                         |                |
| 8  | Fungsi<br>Halaman<br>Logout | Klik menu<br>logout | Klik menu<br>logout            | Sistem<br>kembali ke<br>halaman<br>Login               | Sesuai                  | Normal         |

#### SIMPULAN

Berdasarkan penelitian yang telah dilakukan dapat disimpulkan bahwa telah berhasil membangun sistem pendukung keputusan rekomendasi pemilihan jurusan di SMK Yasbam menggunakan metode SAW, sistem informasi pendukung keputusan pemilihan jurusan yang dibangun memberikan hasil rekomendasi jurusan bedasarkan perhitungan dari lima kriteria, berdasarkan hasil pengujian, disimpulkan bahwa siswa telah mendapatkan Rekomendasi Jurusan dari sistem pendukung keputusan rekomendasi pemilihan jurusan di SMK Yasbam menggunakan metode SAW (Simple Additive Weighting). Ada beberapa saran untuk peneliti selanjutnya yaitu perlu penambahan menu tes teori kejuruan pada sistem pendukung keputusan, menyempurnakan desain user interface pada tampilan aplikasi sehingga menjadi sistem lebih menarik, penambahan fungsi-fungsi lainnya pada sistem yang dapat memudahkan pengguna, menintegrasikan sistem rekomendasi pemilihan jurusan dengan tes potensi akademik dan angket peminatan.

#### BIBLIOGRAFI

- Andriani, N. (n.d.). Perancangan Aplikasi Menentukan Jumlah Produksi Roti Dengan Metode Fuzzy Tsukamoto Pada PT. ChochoInti Sejahtera.
- Guritno, S., & Rahardja, U. (2011). *Theory and Application of IT Research: Metodologi Penelitian Teknologi Informasi*. Penerbit Andi.
- Haryati, S. (2012). Research and Development (R&D) sebagai salah satu model penelitian dalam bidang pendidikan. *Majalah Ilmiah Dinamika*, *37*(1), 15.
- Jurnal, R. T. (2018). Perancangan Aplikasi Penjualan Dengan Metode Waterfall Pada Koperasi Karyawan Rsud Pasar Rebo. *Petir*, 11(1), 9–24.
- Permana, S. D. H. (2015). Sistem penunjang keputusan pemilihan sekolah menengah kejuruan teknik komputer dan jaringan yang terfavorit dengan menggunakan multi-criteria decision making. *Jurnal Teknologi Informasi Dan Ilmu Komputer*, 2(1), 11–19.
- Putri, S. L. (2017). Sistem Informasi Pengolahan Data Pegawai Berbasis Web (Studi Kasus Di Pt Perkebunan Nusantara Viii Tambaksari). *Jurnal Teknologi Informasi Dan Komunikasi*, 12(1), 28–42.
- Sihotang, M., & Sagala, M. (2017). Sistem Pendukung Keputusan Penentuan Produksi Alat Tulis Kantor Menggunakan Metode Fuzzy Tsukamoto. *Jurnal Teknik Informatika UNIKA Santo Thomas*, 47–57.

Sistem Penunjang Keputusan Untuk Rekomendasi Pemilihan Jurusan di SMK Yasbam Menggunakan Metode Simple Additive Weighting

- Supratman, E. (2021). PENGGUNAAN METODE SIMPLE MULTI ATTRIBUT RATING TECHNIQUE (SMART) PADA SISTEM PENUNJANG KEPUTUSAN REKOMENDASI JURUSAN STUDI KASUS: SISWA SMK N 5 PALEMBANG. *INFORMANIKA*, 7(02).
- Wahyuning, S. (2015). SISTEM INFORMASI AKUNTANSI PERSEDIAAN BARANG DENGAN METODE FIFO (Studi Kasus Pada De Kosmo Factory Outlet). JURNAL ILMIAH KOMPUTERISASI AKUNTANSI, 8(1).
- Wang, V. V., Sukamto, A. S., & Pratama, E. E. (2019). Sistem Pendukung Keputusan Seleksi Mahasiswa Penerima Beasiswa BBP-PPA dengan Metode TOPSIS pada Fakultas Teknik UNTAN. *JUSTIN (Jurnal Sistem Dan Teknologi Informasi)*, 7(2), 105–112.